## <sup>3 May 2024</sup> Mobilization Volunteer Opportunities

| ntroduction | This guide provides the procedures for members to search, withdraw from Mobilization volunteer opportunities in Direction    | apply, view, or<br>ect Access (DA). |
|-------------|----------------------------------------------------------------------------------------------------|-------------------------------------|
|             |                                                                                                    |                                     |
| Contents    |                                                                                                    |                                     |
| Contents    | Торіс                                                                                                    | See Page                            |
| Contents    | Topic           Applying for Mobilization Volunteer Opportunities                                                            | See Page                            |
| Contents    | Topic           Applying for Mobilization Volunteer Opportunities           Viewing the Status of a Mobilization Application | <b>See Page</b> 2 9                 |

## **Applying for Mobilization Volunteer Opportunities**

**Introduction** This section provides the procedures for searching for and apply to Mobilization volunteer opportunities in DA.

**Procedures** See below.

| Step | Action                                                                 |
|------|------------------------------------------------------------------------|
| 1    | Navigate to Member Self Service via the drop-down or by page arrows.   |
|      | $\bigcirc \text{ direct access} \qquad \qquad \bigcirc \vdots \oslash$ |
|      | Member Self Service •     Kotifications     C                          |
|      | Direct Access Announcements Absence Request - View AD/RSV Payslip      |
| 2    | Click on the Member Career Details tile.                               |
|      | Member Career Details                                                  |
|      | E C C C C C C C C C C C C C C C C C C C                                |
|      |                                                                        |

# Applying for Mobilization Volunteer Opportunities, Continued

Procedures,

continued

| Step |                                   | Action |
|------|-----------------------------------|--------|
| 3    | Select the Mobilization Resume or | ption. |
|      | 🖽 Airport Terminal                |        |
|      | Assignments Endorsements          |        |
|      | 🕹 Employee Reviews                |        |
|      | Lemployee Reviews Summary         |        |
|      | 🍖 eResume - View                  |        |
|      | 🖅 Member Info                     |        |
|      | Mobilization Resume               |        |
|      | 🖭 My Profile                      |        |
|      | M Off Comparison Scale Summary    |        |
|      | 💱 Panel Submissions               |        |
|      | 🖅 PCS eResume - Submit            |        |
|      | 윤 SWE PDE                         |        |
|      | SWE Profile Letter                |        |
|      | ≧≱ Warrant PDE                    |        |
|      | 🖀 Warrant Profile Letter          |        |
|      |                                   |        |

# Applying for Mobilization Volunteer Opportunities, Continued

#### Procedures,

continued

| Step | Action                                                                                                    |  |  |  |  |  |  |  |  |  |  |  |
|------|----------------------------------------------------------------------------------------------------|--|--|--|--|--|--|--|--|--|--|--|
| 4    | • See chart in Step 5 for an explanation of each data field below.                                                                                                    |  |  |  |  |  |  |  |  |  |  |  |
|      | • At least one field must be populated.                                                                                                    |  |  |  |  |  |  |  |  |  |  |  |
|      | • Using the <b>Lookup</b> or <b>drop-down</b> , select the data to be entered into each field (In this example, the search criteria for <b>Rating</b> and <b>Grade</b> were used).                                                                                                    |  |  |  |  |  |  |  |  |  |  |  |
|      | Click Search.                                                                                                    |  |  |  |  |  |  |  |  |  |  |  |
|      | Empl ID:         1234567         Name:         John Wick           At least one search criteria field must be specified. A Request Number is required if searching by Requirement Number. A Country is required if searching by State.         Country is required if searching by State.                                                                                                    |  |  |  |  |  |  |  |  |  |  |  |
|      | Request Nbr:     Q       Requirement Nbr:     Q       State:     Q                                                                                                    |  |  |  |  |  |  |  |  |  |  |  |
|      | Business Unit:                                                                                                    |  |  |  |  |  |  |  |  |  |  |  |
|      | Reg Region: Q Rating: MK Q Machinery Technician                                                                                                    |  |  |  |  |  |  |  |  |  |  |  |
|      | Department Type Cd: Q Availability Date:                                                                                                    |  |  |  |  |  |  |  |  |  |  |  |
|      | Grade:     E5     Q       Search     Clear     Review Application                                                                                                    |  |  |  |  |  |  |  |  |  |  |  |
|      | Implication       Implication       Implication |  |  |  |  |  |  |  |  |  |  |  |
|      | Apply Request Nor Nor Nor Nor Nor Nor Nor Nor Nor Nor                                                                                                    |  |  |  |  |  |  |  |  |  |  |  |
|      |                                                                                                    |  |  |  |  |  |  |  |  |  |  |  |
|      |                                                                                                    |  |  |  |  |  |  |  |  |  |  |  |

# Applying for Mobilization Volunteer Opportunities, Continued

Procedures,

continued

| Step |                    | Action                                                        |
|------|--------------------|---------------------------------------------------------------|
| 5    |                    |                                                               |
|      | Field              | Description                                                   |
|      | Request Nbr        | Leave blank or use the Lookup to search for a specific        |
|      |                    | request number.                                               |
|      | Requirement Nbr    | Leave blank or use the Lookup to search for a specific        |
|      |                    | requirement number. NOTE: A requirement number may            |
|      |                    | only be selected after a related Request Nbr has been         |
|      |                    | selected.                                                     |
|      | Business Unit      | Leave blank or use the drop-down to select the appropriate    |
|      |                    | value:                                                        |
|      |                    | • Civilian CG                                                 |
|      |                    | • Enlisted CG                                                 |
|      |                    | • Officer CG                                                  |
|      |                    | • Warrant CG                                                  |
|      | Reg Region         | Leave blank or use the Lookup to select a specific regulatory |
|      |                    | region:                                                       |
|      |                    | • AD (Active Duty members)                                    |
|      |                    | • NOMIL (Civilian members)                                    |
|      |                    | • RSV (Reserve members)                                       |
|      | Department Type Cd | Leave blank or use the Lookup to enter the Department Type    |
|      |                    | Code.                                                         |
|      | Grade              | Leave blank to search for all available requirements for all  |
|      |                    | paygrades or using the Lookup, select a specific paygrade.    |
|      | Country            | Leave blank or use the Lookup to select a specific country.   |
|      | State              | Leave blank or use the Lookup to select a specific state.     |
|      | Geographic Region  | Leave blank or use the drop-down to select a specific         |
|      |                    | geographic region.                                            |
|      | Rating             | Leave blank to search all available requirements for all      |
|      |                    | ratings or using the Lookup, select a specific rating.        |
|      | Availability Date  | Leave blank or enter an availability date.                    |
|      |                    |                                                               |

# Applying for Mobilization Volunteer Opportunities, Continued

#### Procedures,

continued

| Step     | Action                                                                                                    |
|----------|----------------------------------------------------------------------------------------------------|
| <u>6</u> | If no mobilization volunteer opportunities matching the search criteria are found, a notification message will display. Click <b>OK</b> , then edit, add, or remove criteria and click Search again.                                                                                                    |
| 7        | A list of mobilization volunteer opportunities matching the criteria entered in Step 4 will display. Click the <b>Requirement Title</b> to view specific information about the mobilization opportunity                                                                                                    |
|          |                                                                                                    |
|          | Apply Requirement Regularement Title Operational Name Geographic Location A Geographic Reg Business Department Rate ICS Command Begin Date End Date POC POC Pone POC Email Name                                                                                                    |
|          | 1 D 10008783 1000 SECUREST FOR FEESONAL Adapta - A laska - VALDEZ-CORDOVA Adapta - CORDOVA Adapta - CORDOVA Adapta - CORDOVA Adapta - CORDOVA Adapta - CORDOVA - CORDOVA - CORDO |
|          | 2 0 10011664 1000 Parental Leave Program-Base PARENTAL LEAVE PROGRAM FY24 Aaka-KETCHIKAN OCONUS RSV ENLCG BASE MK NotApplicable 03/19/2023 06/16/2023 Marcus 21/2/222-2222 marcus sniper@USCG.mil                                                                                                    |
|          | 3 D 10012169 1000 PRENTAL LEAVE PROGRAM PRENTAL LEAVE PROGRAM PROBABILY PROGRAM FY24 Georgia-TYBEE ISLAND RSV ENLCG STATION MK NotApplicable 06/17/2024 09/09/2024 Charon 917/333-3333 charon.condierge@USCG.ml                                                                                                    |
|          | 4 D 10011493 1000 PRENTAL LEAVE PROGRAM PARENTAL LEAVE PROGRAM PACENTAL LEAVE PROGRAM PY23 Massachusetts-BUZZARDS BAY MSST MK Not Applicable 09/24/2023 01/21/2024 Charlie 21/2/777-7777 charlie thedeaner@usog.ml                                                                                                    |
|          | 5 D 10010373 10002 TECHNICUN ISO TRACEN Not Applicable New Jersey-NEW JERSEY RSV ENLCG TRACEN MK Not Applicable 10/17/2022 02/16/2023 Aurelio 917/888-8888 aurelio.mechanic@uscg.ml                                                                                                    |
| 8        | The Requirements Details will display. Click <b>Return to Search</b> to return to the full list of Mobilization Opportunities.                                                                                                    |
|          | Mobilizatn -Requiremnt Posting ×                                                                                                    |
|          | Requirement Details         Posting Title:       MEO MACHINERY TECHNICIAN ISO TRACEN CAPE MAY         Primary Duties:       SHORT TERM NON CONTINGENCY ADOS • Machinery Technician "A" School Completed • E4 MK Rating Performance Qualifications Sign-Offs Completed         Desired Skill Set:       Receives a wide array of mechanical work assignments from supervisor including corrective and preventative maintenance base services Government vehicle operation/logistics and improvement projects. Determining the effects that attenations will have on the total system and for                                                                                                    |
|          | ensuing has more said equipment runcion poperly. Work is completed into orders oblephilis shell be inablactude is instructions and outle or a normal and while in an owner in an owner owner in an owner owner in an owner owner in an owner owner in an owner owner in an owner owner in an owner owner in an owner owner in an owner owner in an owner owner in an owner owner in an owner owner owner owner owner in an owner owner                                                                                                    |
|          | Officer Specialty Codes:<br>Honors & Awards:<br>Languages:<br>Licenses & Certifications:                                                                                                    |
|          | Courses: Special Instructions: Return to Search                                                                                                    |
|          | ·                                                                                                    |

# Applying for Mobilization Volunteer Opportunities, Continued

#### Procedures,

continued

| Step | Action                                                                                  |                                             |                                       |                              |                                              |             |                         |             |                   |                           |                 |           |             |             |           |                 |           |
|------|-----------------------------------------------------------------------------------------|---------------------------------------------|---------------------------------------|------------------------------|----------------------------------------------|-------------|-------------------------|-------------|-------------------|---------------------------|-----------------|-----------|-------------|-------------|-----------|-----------------|-----------|
| 9    | To submit an application for a specific requirement, check the <b>Apply</b> box for the |                                             |                                       |                              |                                              |             |                         |             |                   |                           |                 |           |             |             |           |                 |           |
|      | appropriate R                                                                           | equire                                      | ment Tit                              | le, then cl                  | ick <b>Re</b>                                | view        | <sup>,</sup> Арј        | pli         | icati             | on                        | •               |           |             |             |           |                 |           |
|      | Search                                                                                  | Clear                                       |                                       | Review Application           |                                              |             |                         |             |                   |                           |                 | Li        | 4           | 1.42.4      | (42       | 5 N I           | More All  |
|      | Apply Request Requirement Re<br>Nbr Nbr                                                 | quirement Title                             | Operational Name                      | e Geographic Location A      | Geographic Region                            | n= Business | s Department<br>Type Cd | Rate        | ICS Comma         | and Beg                   | jin Date End D  | ate POC   | P           | OC Phone    | e POC     | Email           | VIEW PUT  |
|      | 1 10008783 10001 SU                                                                     | QUEST FOR PERS                              | Not Applicable                        | Alaska-VALDEZ-CORDOVA        | Afloat, USA                                  | ENLCG       | iype ou                 | мк          | Not Applicat      | ole 06/2                  | 21/2021 07/08/2 | 2021 Wins | ton 91      | 7/555-55    | 55 winst  | on.continental@ | @uscg.mil |
|      | 2  10011864 10001 Pa Kel                                                                | rental Leave Progra<br>tchikan-MK           | m-Base PARENTAL LEAVE<br>PROGRAM FY24 | Alaska-KETCHIKAN             | OCONUS RSV                                   | ENLCG       | BASE                    | мк          | Not Applicat      | ole 03/1                  | 19/2023 06/16/2 | 1023 Marc | us 21       | 2/222-22    | 22 marc   | us.sniper@US    | GG.mil    |
|      | 3  10012169  10001  PA - S                                                              | RENTAL LEAVE PR                             | K1 PARENTAL LEAVE<br>PROGRAM FY24     | E Georgia-TYBEE ISLAND       | RSV                                          | ENLCG       | STATION                 | мк          | Not Applicat      | ole 06/1                  | 17/2024 09/09/2 | 024 Char  | on 91       | 7/333-33    | 33 charo  | n.concierge@l   | USCG.mil  |
|      | 4 🗆 10011493 10001 PA                                                                   | RENTAL LEAVE PR                             | PARENTAL LEAVE<br>MIK PROGRAM FY23    | E Massachusetts-BUZZARDS BAY | RSV                                          |             | MSST                    | мк          | Not Applicat      | ole 09/2                  | 24/2023 01/21/2 | 024 Charl | lie 21      | 12/777-77   | 77 charli | e.thecleaner@   | )uscg.mil |
|      | 5 10010373 10002 ME                                                                     | EO MACHINERY<br>CHNICIAN ISO TRA<br>IPE MAY | ACEN Not Applicable                   | New Jersey-NEW JERSEY        | RSV                                          | ENLCG       | TRACEN                  | мк          | Not Applicat      | ole 10/1                  | 17/2022 02/16/2 | 023 Aurel | lio 91      | 7/888-88    | 88 aurei  | io.mechanic@    | uscg.mil  |
| 10   |                                                                                         |                                             |                                       |                              |                                              |             |                         |             |                   |                           |                 |           |             |             |           |                 |           |
| 10   | I ne Modiliza                                                                           | tion R                                      | esume w                               | ill display                  | (split                                       | into        | 2 sec                   |             | ons)              | . K                       | evie            | w tr      | ie          | 1ni         | orr       | natic           | on        |
|      | listed on the a                                                                         | applica                                     | ition to ei                           | nsure it is                  | accura                                       | te.         |                         |             |                   |                           |                 |           |             |             |           |                 |           |
|      | If the <b>Phone</b>                                                                     | Numh                                        | ers Fm                                | ail Addree                   | 56 <b>6</b> 6 0                              | r Ho        | me/N                    | Ла          | ilina             | т А                       | ddr             | PEEC      | 26          | lict        | ed        | are             |           |
|      | incorrect FX                                                                            | IT TH                                       | F PAGE                                | without n                    | nakino                                       | anv         | chan                    | ν1α<br>1 σε | nnng<br>es ar     | 5 ¤<br>nd 1               | unda            | te v      | י פר<br>וחי | nsi<br>ir n | ou        | anc             |           |
|      | contact inform                                                                          | nation                                      | Once do                               | one return                   | to the                                       | Mo          | biliz                   | ati         | on F              | Res                       | upua            | to s      | sul         | ուր<br>hm   | it v      | onar            | L         |
|      | application                                                                             | nution                                      | . Once ut                             | Jile, Tetuin                 |                                              | 1110        | UIIIZ                   | uu          |                   |                           | unic            | 10        | Jui         |             | n y       | our             |           |
|      | Mobilization R                                                                          | esume                                       |                                       |                              |                                              |             |                         |             |                   |                           |                 |           |             |             |           |                 |           |
|      | Name: John Wick Empl ID: 1:                                                             |                                             |                                       |                              |                                              |             |                         |             | 1234567           |                           |                 |           |             |             |           |                 |           |
|      | Rank:                                                                                   | LT                                          |                                       |                              |                                              |             |                         | R           | leg Re            | gior                      | 1: R            | eserv     | /ists       | 5           |           |                 |           |
|      | Business Unit: OFECG Clearance:                                                         |                                             |                                       |                              |                                              |             |                         |             |                   |                           |                 |           |             |             |           |                 |           |
|      | Department:<br>Phone Numbers                                                            | 007289                                      | SE                                    | C NEW YORK I                 | NCIDENI                                      | MGTL        | VIV                     |             |                   |                           |                 |           |             |             |           |                 |           |
|      | Phone Type                                                                              |                                             | Phone Number                          |                              |                                              |             | Extension               |             |                   |                           |                 | Pre       | Preferred   |             |           |                 |           |
|      | Mobile                                                                                  |                                             | 917/555-5555                          |                              |                                              |             |                         |             |                   |                           |                 |           |             |             |           |                 |           |
|      | Email Addresses                                                                         |                                             |                                       |                              |                                              |             |                         |             |                   |                           |                 |           |             |             |           |                 |           |
|      | Email Type                                                                              |                                             | Email Address                         |                              |                                              |             | Preferre                |             |                   |                           |                 |           | ed          |             |           |                 |           |
|      | Business                                                                                |                                             | john.wick@uscg.mil                    |                              |                                              |             |                         |             |                   |                           |                 |           |             |             |           |                 |           |
|      | Other                                                                                   |                                             | babayaga@boogeyman.com                |                              |                                              |             |                         |             |                   |                           |                 |           | 1           |             |           |                 |           |
|      | Addresses                                                                               |                                             |                                       |                              |                                              |             |                         |             |                   |                           |                 |           |             |             |           |                 |           |
|      | Address Type                                                                            | Status                                      |                                       | As Of                        | Count                                        | ry          | Addr                    | ess         | ;                 |                           |                 |           |             |             |           |                 |           |
|      | Home                                                                                    | Curren                                      | t                                     | 05/20/2016                   | USA                                          |             | The (<br>New )          | Con<br>Yor  | tinenta<br>k NY 1 | al Ho<br>001 <sup>,</sup> | otel<br>1       | el        |             |             |           |                 |           |
|      | Mailing                                                                                 | Curren                                      | t                                     | USA                          | USA The Continental Hote<br>NEW YORK NY 1001 |             |                         | otel<br>011 |                   |                           |                 |           |             |             |           |                 |           |
|      |                                                                                         |                                             |                                       |                              |                                              |             |                         | _           |                   |                           |                 |           |             |             |           |                 |           |
|      |                                                                                         |                                             |                                       |                              |                                              |             |                         |             |                   |                           |                 |           |             |             |           |                 |           |

# Applying for Mobilization Volunteer Opportunities, Continued

Procedures,

continued

| <u>د ا</u>                                                            |                                                                                                    |                                                 |                    | Ac              | tion          |             |                 |               |        |          |               |      |
|-----------------------------------------------------------------------|----------------------------------------------------------------------------------------------------|-------------------------------------------------|--------------------|-----------------|---------------|-------------|-----------------|---------------|--------|----------|---------------|------|
| • Enter                                                               | Comment                                                                                                    | s (required).                                   |                    |                 |               |             |                 |               |        |          |               |      |
| t • Enter                                                             | the Endor                                                                                                    | ser's Empl I                                    | <b>D</b> and       | click           | Subr          | nit.        |                 |               |        |          |               |      |
| Requirements y                                                        | ou have Applied For                                                                                               |                                                 |                    |                 |               |             |                 |               | 14     | . 1-1    | l of 1 🗸 🕨    | ÞI   |
| Requi                                                                 | est Nbr Requirement                                                                                               | Requirement Title                               | Requirement        | Begin Date      | End Date      | Reg<br>Rate | Department Type | Application   | SeqNum | Withdraw | Application S | atus |
| 1                                                                     | 10010373 10002                                                                                                    |                                                 | Open               | 10/17/2022      | 02/16/2023    | RSV MK      | Training Center | Date          |        |          |               |      |
|                                                                       |                                                                                                    | ISO TRACEN CAPE MAY                             |                    |                 |               |             |                 |               |        |          |               |      |
|                                                                       |                                                                                                    |                                                 | <u> </u>           |                 |               |             |                 |               |        |          |               |      |
| 1 05/01                                                               | /2024 Comments a                                                                                                  | re required.                                    |                    |                 |               |             |                 |               |        |          |               |      |
|                                                                       |                                                                                                    |                                                 |                    |                 |               |             |                 |               |        |          |               |      |
| Verify requirement                                                    | t details, enter Endorser ID                                                                                      | and select Submit to apply.                     |                    |                 |               |             |                 |               |        |          |               |      |
| Endorser Emp                                                          | NID: 9876543 Q                                                                                                    | Winston                                         |                    |                 |               |             |                 |               |        |          |               |      |
| Su                                                                    | ıbmit                                                                                                    | Cancel                                          |                    |                 |               |             |                 |               |        |          |               |      |
| Back to Requirem                                                      | ent Search                                                                                                    |                                                 |                    |                 |               |             |                 |               |        |          |               |      |
|                                                                       | 1 .1                                                                                                    | D '11                                           | 1 /                |                 | 66 <b>×</b> 7 | , <u> </u>  | 1               |               |        |          | • • • •       | -    |
| The Mo                                                                |                                                                                                    | Resume will                                     | update             | statii          | ng "Y         | our A       | ррисац          | on has        | s bee  | en su    | omitte        | a    |
| Requirem                                                              | fully and                                                                                                    | be routed for                                   | appro              | val.            |               |             |                 |               |        |          |               |      |
|                                                                       |                                                                                                    |                                                 |                    |                 |               |             |                 |               |        |          |               |      |
|                                                                       | <u>`</u>                                                                                                    |                                                 |                    |                 |               |             |                 |               |        |          |               |      |
|                                                                       | Request Nbr                                                                                                    | Requirement<br>Nbr                              | Requi              | irement         | Title         |             |                 | Requ<br>Statu |        |          |               |      |
| 1                                                                     | 1001037                                                                                                    | 73 1000                                         | 2 MEO I            | MACHIN<br>RACEN | ERY TE        | CHNICIAI    | N               | Open          |        |          |               |      |
|                                                                       |                                                                                                    |                                                 |                    |                 |               |             |                 |               |        |          |               |      |
|                                                                       |                                                                                                    |                                                 |                    |                 |               |             |                 |               |        |          |               |      |
| Member                                                                | Resume                                                                                                    |                                                 |                    |                 |               |             | QI              |               |        |          |               |      |
| Member                                                                | Application                                                                                                    | Commonts                                        |                    |                 |               |             | Q               | M             |        |          |               |      |
| Member<br>SeqNum                                                      | Application<br>Date                                                                                               | Comments<br>Comments are                        | required.          |                 |               |             | Q               |               |        |          |               |      |
| Member<br>SeqNum<br>1                                                 | Application<br>Date<br>05/01/2024                                                                                 | Comments<br>Comments are                        | required.          |                 |               |             | Q               | <b>I</b>      |        |          |               |      |
| Member<br>SeqNum<br>1                                                 | Application<br>Date<br>05/01/2024                                                                                 | Comments<br>Comments are                        | required.          |                 |               |             | Q               | M             |        |          |               |      |
| Member<br>SeqNum<br>1                                                 | Application<br>Date<br>05/01/2024                                                                                 | Comments<br>Comments are                        | required.          |                 |               |             | QI              |               |        |          |               |      |
| Member<br>SeqNum<br>1<br>Your Appli                                   | Application<br>Date<br>05/01/2024<br>cation has been                                                              | Comments<br>Comments are<br>submitted successfu | required.          |                 |               |             | Q               |               |        |          |               |      |
| Member<br>SeqNum<br>1<br>Your Appli<br>Comman                         | Application<br>Date<br>05/01/2024<br>cation has been<br>1d Endorseme                                              | Comments<br>Comments are<br>submitted successfu | required.<br>Illy. |                 |               |             | Q               |               |        |          |               |      |
| Member<br>SeqNum<br>1<br>Your Appli<br>Comman<br>Endors               | Application<br>Date<br>05/01/2024                                                                                 | Comments<br>Comments are<br>submitted successfu | required.<br>Illy. |                 |               |             |                 |               |        |          |               |      |
| Member<br>SeqNum<br>1<br>Your Appli<br>Comman<br>Endors               | Application<br>Date<br>05/01/2024<br>cation has been<br>1d Endorseme<br>ser Empl ID:                              | Comments<br>Comments are<br>submitted successfu | required.<br>Illy. |                 |               |             |                 |               |        |          |               |      |
| Member<br>SeqNum<br>1<br>Your Appli<br>Comman<br>Endors<br>Back to Re | Application<br>Date<br>05/01/2024<br>cation has been<br>nd Endorseme<br>ser Empl ID:<br>Submit<br>equirement Sear | Comments<br>Comments are<br>submitted successfu | required.<br>Illy. |                 |               |             |                 |               |        |          |               |      |

## Viewing the Status of a Mobilization Application

**Introduction** This section provides the procedures for viewing the status of your Mobilization application in DA.

**Procedures** See below.

| Step | Acti                                     | on                       |
|------|------------------------------------------|--------------------------|
| 1    | Click the Mobilization Workcenter tile.  |                          |
|      | Mobilization Workcenter                  |                          |
|      |                                          |                          |
| 2    | The My Mobilization Approvals option wil | l automatically display. |
|      | C                                        |                          |
|      |                                          |                          |
|      | ✓ Links                                  |                          |
|      |                                          |                          |
|      | Mobilization ~                           |                          |
|      | My Mobilization Approvals                |                          |
|      | Requirement Sourcing                     |                          |
|      | ✓ Queries                                |                          |
|      | ✓ Reports/Processes                      |                          |
|      | Common Links                             |                          |
|      | Report Manager                           |                          |
|      |                                          |                          |

# Viewing the Status of a Mobilization Application, Continued

#### Procedures,

continued

| Step | Action                                                                                                    |  |  |  |  |  |  |  |  |  |  |  |  |
|------|----------------------------------------------------------------------------------------------------|--|--|--|--|--|--|--|--|--|--|--|--|
| 3    | The My Mobilization Approvals page will display. Ensure the <b>Submitted Approval</b><br><b>Requests</b> radio button is checked, and the <b>Approval Status</b> indicates All. then click                                                                                                    |  |  |  |  |  |  |  |  |  |  |  |  |
|      | Populate Grid.                                                                                                    |  |  |  |  |  |  |  |  |  |  |  |  |
|      | My Mobilization Approvals                                                                                                    |  |  |  |  |  |  |  |  |  |  |  |  |
|      | John Wick                                                                                                    |  |  |  |  |  |  |  |  |  |  |  |  |
|      | <ol> <li>'Submitted Approval Requests' allows users to display Endorsements they have submitted for approval.</li> <li>'Requests I am Approver For' allows users to display Endorsements submitted to them for approval.</li> <li>Refresh button clears the grid and defaults it back to 'Submitted Approval Requests'.</li> <li>Populate Grid button populates the grid based on what was selected for the radio button and Approval Status, and what was entered in the From/To Dates.</li> </ol> |  |  |  |  |  |  |  |  |  |  |  |  |
|      | Submitted Approval Requests O Requests I am Approver for                                                                                                    |  |  |  |  |  |  |  |  |  |  |  |  |
|      | Approval Status: All 🗸                                                                                                    |  |  |  |  |  |  |  |  |  |  |  |  |
|      | From Date:                                                                                                    |  |  |  |  |  |  |  |  |  |  |  |  |
|      | To Date: Populate Grid Refresh                                                                                                    |  |  |  |  |  |  |  |  |  |  |  |  |
| 4    | A list of the mobilization applications will display. To open the application, click <b>View</b>                                                                                                    |  |  |  |  |  |  |  |  |  |  |  |  |
|      | Command Approvals                                                                                                    |  |  |  |  |  |  |  |  |  |  |  |  |
|      | Application Applicant Name Approver Approver Approver Name Approver Name Requirement Title Requirement Title Requirement Title Status Operational Name Begin Date End Date Approval Detail                                                                                                    |  |  |  |  |  |  |  |  |  |  |  |  |
|      | 1 05/01/2024 1234567 John Wick 9876543 Winston 10/10/37 TECHNICIAN ISO TRACEN CAPE MAY 1001 TRACEN CAPE MAY 10/10/2022 02/16/2023 Pending View Application                                                                                                    |  |  |  |  |  |  |  |  |  |  |  |  |
|      |                                                                                                    |  |  |  |  |  |  |  |  |  |  |  |  |

## <sup>3 May 2024</sup> Viewing the Status of a Mobilization Application, Continued

#### Procedures,

continued

| of 1 v b b         |
|--------------------|
| Application Status |
| Pending            |
|                    |
|                    |
|                    |
|                    |
|                    |
|                    |
|                    |
|                    |

## Withdrawing a Mobilization Application

**Introduction** This section provides the procedures for members to withdraw a previously submitted Mobilization application in DA.

**Procedures** See below.

| Step | Action                                                                    |
|------|---------------------------------------------------------------------------|
| 1    | Click the <b>Mobilization Workcenter</b> tile.                            |
|      | Mobilization Workcenter                                                   |
|      |                                                                           |
|      |                                                                           |
| 2    | The <b>My Mobilization Approvals</b> option should automatically display. |
|      | C 😳                                                                       |
|      | ▼ Links                                                                   |
|      | Mobilization                                                              |
|      | My Mobilization Approvals                                                 |
|      | Requirement Sourcing                                                      |
|      | ▼ Queries                                                                 |
|      | ✓ Reports/Processes                                                       |
|      | Common Links                                                              |
|      | Report Manager                                                            |
|      |                                                                           |

## 3 May 2024 Withdrawing a Mobilization Application, Continued

#### Procedures,

continued

| Step | Action                                                                                                    |
|------|----------------------------------------------------------------------------------------------------|
| 3    | The My Mobilization Approvals page will display. Ensure the Submitted Approval                                                                                                    |
|      | Requests radio button is checked, and the Approval Status indicates All, then click                                                                                                    |
|      | Populate Grid.                                                                                                    |
|      | My Mobilization Approvals                                                                                                    |
|      | John Wick                                                                                                    |
|      | <ol> <li>'Submitted Approval Requests' allows users to display Endorsements they have submitted for approval.</li> <li>'Requests I am Approver For' allows users to display Endorsements submitted to them for approval.</li> <li>Refresh button clears the grid and defaults it back to 'Submitted Approval Requests'.</li> <li>Populate Grid button populates the grid based on what was selected for the radio button and Approval Status, and what was entered in the From/To Dates.</li> </ol>                                                                                                    |
|      | Submitted Approval Requests O Requests I am Approver for                                                                                                    |
|      | Approval Status: All 🗸                                                                                                    |
|      | From Date:                                                                                                    |
|      | To Date: Populate Grid Refresh                                                                                                    |
| 4    | A list of the mobilization applications will display. To open the application, click <b>View</b>                                                                                                    |
|      | Command Approvals                                                                                                    |
|      | Application Application Applicant Name Approver Approver Name Approver Name Request Title Requirement Title Requirement Title Status Operational Name Begin Date End Date Approval Status                                                                                                    |
|      | 1 05/01/2024 1234567 John Wick 98/76543 Winston 100103/3 TeCHNICIANISO TRACEN CAPE MAY TRACEN CAPE MAY 100103/3 TeCHNICIANISO TRACEN CAPE MAY 100103/3 TeCHNICIANISO TRACEN CAPE MAY 100103/3 TECHNICIANISO TRACEN CAPE MAY 100103/3 TECHNICIANISO TRACEN CA |
|      |                                                                                                    |

## <sup>3</sup> May 2024 Withdrawing a Mobilization Application, Continued

### Procedures,

continued

| 771                                            |                                                                                                    |                                                                                |                                                                                                    |                                                    | Α                                 | ction                                       | l                            |            |                                                |                                 |                 |                             |                                                  |
|------------------------------------------------|----------------------------------------------------------------------------------------------------|--------------------------------------------------------------------------------|----------------------------------------------------------------------------------------------------|----------------------------------------------------|-----------------------------------|---------------------------------------------|------------------------------|------------|------------------------------------------------|---------------------------------|-----------------|-----------------------------|--------------------------------------------------|
| The                                            | Mobil                                                                                                    | izatior                                                                        | n Resume will                                                                                                    | displa                                             | ay. To                            | with                                        | drav                         | w t        | he appli                                       | cation                          | , che           | ck the                      | e                                                |
| Wit                                            | hdraw                                                                                                    | box a                                                                          | and click Save                                                                                                    | •                                                  |                                   |                                             |                              |            |                                                |                                 |                 |                             |                                                  |
| Requirer                                       | nents you have                                                                                                    | e Applied For                                                                  |                                                                                                    |                                                    |                                   |                                             |                              |            |                                                |                                 |                 | N 1                         | 1-1 of 1 🗸                                       |
|                                                | Request Nbr                                                                                                    | Requirement                                                                    | Requirement Title                                                                                                    | Requirement                                        | Begin Date                        | End Date                                    | Reg                          | Rate       | Department Type                                | Application                     | SeaNum          | Withdraw                    | Application                                      |
|                                                | 1 10010373                                                                                                    | 10002                                                                          | MEO MACHINERY TECHNICIAN<br>ISO TRACEN CAPE MAY                                                                       | Open                                               | 10/17/2022                        | 02/16/2023                                  | RSV                          | мк         | Training Center                                | 05/01/2024                      | 1               |                             | Pending                                          |
| Membe                                          | r Resume                                                                                                    |                                                                                | I                                                                                                    | Q                                                  |                                   | 1 of 1 🗸                                    | :<br>]                       | •          |                                                |                                 |                 |                             |                                                  |
| SeqNur                                         | n Application                                                                                                    | Comments                                                                       | s                                                                                                    |                                                    |                                   |                                             |                              |            |                                                |                                 |                 |                             |                                                  |
| 1                                              | Date<br>05/01/2024                                                                                                    | Comments                                                                       | s are required.                                                                                                    |                                                    |                                   |                                             |                              |            |                                                |                                 |                 |                             |                                                  |
|                                                | 0010112021                                                                                                    |                                                                                |                                                                                                    |                                                    |                                   |                                             |                              |            |                                                |                                 |                 |                             |                                                  |
|                                                |                                                                                                    |                                                                                |                                                                                                    |                                                    |                                   |                                             |                              |            |                                                |                                 |                 |                             |                                                  |
| Annlingti                                      |                                                                                                    |                                                                                | at any time. Of all M6th down Ob a lith                                                                               |                                                    |                                   |                                             |                              |            |                                                |                                 |                 |                             |                                                  |
| Application                                    | ons submitted car                                                                                                    | n be withdrawn                                                                 | at any time. Click Withdraw Checkb                                                                                    | IOX.                                               |                                   |                                             |                              |            |                                                |                                 |                 |                             |                                                  |
| Comma                                          | and Endorseme                                                                                                    | ent                                                                            |                                                                                                    |                                                    |                                   |                                             |                              |            |                                                |                                 |                 |                             |                                                  |
| Endo                                           | rser Empl ID:                                                                                                    |                                                                                |                                                                                                    |                                                    |                                   |                                             |                              |            |                                                |                                 |                 |                             |                                                  |
|                                                |                                                                                                    |                                                                                |                                                                                                    |                                                    |                                   |                                             |                              |            |                                                |                                 |                 |                             |                                                  |
|                                                |                                                                                                    |                                                                                |                                                                                                    |                                                    |                                   |                                             |                              |            |                                                |                                 |                 |                             |                                                  |
|                                                | Save                                                                                                    |                                                                                |                                                                                                    |                                                    |                                   |                                             |                              |            |                                                |                                 |                 |                             |                                                  |
|                                                | Save                                                                                                    |                                                                                |                                                                                                    |                                                    |                                   |                                             |                              |            |                                                |                                 |                 |                             |                                                  |
|                                                | Save                                                                                                    | ]                                                                              |                                                                                                    |                                                    |                                   |                                             |                              |            |                                                |                                 |                 |                             |                                                  |
|                                                | Save                                                                                                    | cation                                                                         | Status will u                                                                                                    | ndate                                              | to Wi                             | thdra                                       | wn                           | N          | o furthe                                       | r actio                         | on is           | requir                      | red                                              |
| The                                            | Save                                                                                                    | cation                                                                         | <b>Status</b> will u                                                                                                  | pdate                                              | to Wi                             | thdra                                       | .wn.                         | . N        | o furthe                                       | r actio                         | on is           | requi                       | red.                                             |
| The                                            | Save<br>Applic<br>nents you have                                                                                                    | cation                                                                         | <b>Status</b> will u                                                                                                  | pdate                                              | to Wi                             | thdra                                       | wn.                          | . N        | o furthe                                       | r actio                         | on is           | requii                      | red.                                             |
| The<br>Requirem                                | Save<br>Applic<br>nents you have<br>2<br>Request Nbr                                                                                                    | cation<br>e Applied For<br>Requirement<br>Nbr                                  | <b>Status</b> will u                                                                                                  | pdate<br>Requirement<br>Status                     | to Wi                             | thdra<br>End Date                           | WN.                          | Rate       | O furthe                                       | r actic                         | DN 1S           | requii                      | red.                                             |
| The<br>Requirer<br>III C                       | Save Applic ments you have a Request Nbr 1 10010373                                                                                                    | cation<br>e Applied For<br>Requirement<br>Nbr<br>10002                         | Requirement Title                                                                                                    | Pdate<br>Requirement<br>Status                     | to Wi<br>Begin Date               | thdra<br>End Date<br>02/16/2023             | Reg<br>Region<br>RSV         | Rate       | O furthe<br>Department Type<br>Training Center | Application<br>Date             | DN IS           | requii<br>Mithdraw          | red.<br>1-1 of 1 v b<br>Application<br>Withdrawn |
| The<br>Requirer                                | Save Applic nents you have Request Nbr 1 10010373 r Resume                                                                                                    | Cation<br>e Applied For<br>Requirement<br>Nbr<br>10002                         | Requirement Title<br>MEO MACHINERY TECHNICIAN<br>ISO TRACEN CAPE MAY                                                  | Pdate<br>Requirement<br>Status<br>Open             | to Wi<br>Begin Date               | End Date                                    | Reg<br>Region<br>RSV         | Rate<br>MK | O furthe<br>Department Type<br>Training Center | Application<br>Date             | DN IS<br>SeqNum | requin                      | red.<br>1-1 of 1 v<br>Application<br>Withdrawn   |
| The<br>Requirer<br>To Membe                    | Save Applic nents you have Request Nbr 1 10010373 r Resume                                                                                                    | Cation<br>e Applied For<br>Requirement<br>Nbr<br>10002                         | Requirement Title<br>MEO MACHINERY TECHNICIAN<br>ISO TRACEN CAPE MAY                                                  | Pdate<br>Requirement<br>Status<br>Open             | to Wi<br>Begin Date<br>10/17/2022 | thdra<br>End Date<br>02/16/2023<br>1 of 1 ~ | Reg<br>Region<br>RSV         | Rate<br>MK | O furthe<br>Department Type<br>Training Center | r actio                         | SeqNum          | requin<br>M 4 (<br>Withdraw | red.<br>1-1 of 1 v<br>Application<br>Withdrawn   |
| The<br>Requirer<br>III (<br>Membe<br>SeqNun    | Save Applic ments you have 2 Request Nbr 1 10010373 r Resume 1 Application Date                                                                                                    | Cation<br>Applied For<br>Requirement<br>Nor<br>10002                           | Requirement Title<br>MEO MACHINERY TECHNICIAN<br>ISO TRACEN CAPE MAY                                                  | pdate<br>Requirement<br>Status<br>Open<br>Q        | to Wi<br>Begin Date<br>10/17/2022 | thdra<br>End Date<br>02/16/2023<br>1 of 1 ~ | Reg<br>Region<br>RSV         | Rate       | O furthe                                       | r action<br>Application<br>Date | SeqNum          | requin<br>M 4 (<br>Withdraw | red.<br>1-1 of 1 v )<br>Application<br>Withdrawn |
| The<br>Requirer<br>T<br>Membe<br>SeqNun        | Save Applic ments you have a Request Nbr 1 10010373 r Resume 1 Application Date 05/01/2024                                                                                                    | Cation<br>e Applied For<br>Requirement<br>Nor<br>10002<br>Comments<br>Comments | Requirement Title<br>MEO MACHINERY TECHNICIAN<br>ISO TRACEN CAPE MAY                                                  | pdate<br>Requirement<br>Status<br>Open             | to Wi<br>Begin Date<br>10/17/2022 | thdra<br>End Date<br>02/16/2023<br>1 of 1 ~ | Reg<br>Region<br>RSV         | Rate<br>MK | O furthe<br>Department Type<br>Training Center | r actio                         | Dn is<br>SeqNum | requin<br>M 4               | red.                                             |
| The<br>Requirer<br>IP C<br>Membe<br>SeqNun     | Save Application Performance Application Action Act | Cation<br>P Applied For<br>10002<br>Comments<br>Comments                       | Requirement Title<br>MEO MACHINERY TECHNICIAN<br>ISO TRACEN CAPE MAY                                                  | pdate<br>Requirement<br>Status<br>Open             | to Wi<br>Begin Date<br>10/17/2022 | thdra<br>End Date<br>02/16/2023<br>1 of 1 ~ | Reg<br>Region<br>RSV         | Rate       | Department Type<br>Training Center             | r actio                         | SeqNum          | requii                      | red.<br>1-1 of 1 v V<br>Application<br>Withdrawn |
| The<br>Requirer<br>T<br>Membe<br>SeqNun<br>1   | Save Applic ments you have Request Nbr 1 10010373 r Resume n Application Date 05/01/2024                                                                                                    | Cation<br>Applied For<br>Requirement<br>10002<br>Comments                      | Requirement Title<br>MEO MACHINERY TECHNICIAN<br>ISO TRACEN CAPE MAY                                                  | pdate<br>Requirement<br>Status<br>Open<br>Q        | to Wi<br>Begin Date<br>10/17/2022 | thdra<br>End Date<br>02/16/2023             | Reg<br>Region<br>RSV         | Rate       | O furthe<br>Department Type<br>Training Center | r actic                         | SeqNum          | requii                      | red.<br>1-1 of 1 v )<br>Application<br>Withdrawn |
| Requirer<br>FFP (<br>Membe<br>SeqNun<br>1      | Save Applic ments you have Request Nbr 1 10010373 r Resume 05/01/2024                                                                                                    | Cation<br>Applied For<br>Requirement<br>Nor<br>10002<br>Comments<br>Comments   | Requirement Title<br>MEO MACHINERY TECHNICIAN<br>ISO TRACEN CAPE MAY                                                  | pdate<br>Requirement<br>Status<br>Open<br>Q        | to Wi<br>Begin Date<br>10/17/2022 | thdra<br>End Date<br>02/16/2023             | Reg<br>Region<br>RSV         | Rate<br>MK | O furthe                                       | r actic                         | SeqNum          | requin<br>H 4<br>Withdraw   | red.                                             |
| The<br>Requirer<br>P C<br>Membe<br>SeqNun<br>1 | Save Applic ments you have Request Nbr 1 10010373 r Resume n Application Date 05/01/2024 ans submitted car                                                                                                    | Cation<br>Applied For<br>Requirement<br>10002<br>Comments<br>Comments          | Requirement Title<br>MEO MACHINERY TECHNICIAN<br>ISO TRACEN CAPE MAY                                                  | pdate<br>Requirement<br>Status<br>Open<br>Q        | <b>Begin Date</b><br>10/17/2022   | thdra<br>End Date<br>02/16/2023<br>1 of 1 v | W11.<br>Reg<br>Region<br>RSV | Rate<br>MK | O furthe                                       | r actic                         | SeqNum          | requin<br>Withdraw          | red.                                             |
| Membe<br>SeqNun<br>1<br>Applicatic<br>Comma    | Save  Applic ments you have  Request Nbr  1 10010373  r Resume  n Application Date 05/01/2024  yns submitted car nd Endorseme ser Empl ID:                                                                                                    | Cation<br>Applied For<br>10002<br>Comments<br>Comments                         | Requirement Title<br>MEO MACHINERY TECHNICIAN<br>ISO TRACEN CAPE MAY                                                  | pdate<br>Requirement<br>Status<br>Open<br>Q<br>Ox. | to Wi<br>Begin Date<br>10/17/2022 | <b>End Date</b><br>02/16/2023               | W11.<br>Reg<br>Region<br>RSV | Rate<br>MK | O furthe                                       | r actic                         | SeqNum          | requin                      | red.                                             |
| Membe<br>SeqNun<br>1<br>Applicatio             | Save  Applic ments you have  Request Nbr  1 10010373  r Resume n Application Date 05/01/2024  ons submitted car nd Endorseme ser Empl ID: Save                                                                                                    | Comments<br>Comments                                                           | Requirement Title MEO MACHINERY TECHNICIAN ISO TRACEN CAPE MAY s a are required. at any time. Click Withdraw Checkber | pdate<br>Requirement<br>Status<br>Open<br>Q.       | to Wi<br>Begin Date<br>10/17/2022 | thdra<br>End Date<br>02/16/2023             | WN.<br>Reg<br>Region<br>RSV  | Rate<br>MK | O furthe                                       | r actio                         | SeqNum          | Vithdraw                    | red.                                             |